## Find vejledning frem, mens du ansøger Når du ansøger om en ydelse, kan det være en fordel samtidig at have vejledningen liggende åben ved siden af. En vejledning åbnes i et nyt vindue på din internet browser og vil derfor være tilgængelig under hele din ansøgning. Trin Forklaring Vejledning til Beskeder Udbetalinger Søg økonomisk hjælp ansøgning er altid tilgængelig under "Kommunens > Se dine beskeder > Se dine udbetalinger > Send ansøgning Vejledninger" på 1. Dokumentation Sager Vejledninger Selvbetjeningen. 1 > Send dokume ntation > Se dine sage > Se ko ens veiledninaer Billede 1: Vejledning til selvbetjeningen findes under 'Kommunens vejledninger' En ansøgning b Ansøgning om hjælp til forsørgel 🗙 6 Søg økonomisk hjælp × startes altid i en ny fane. ng om hjælp til forsørge 🗙 📔 🕂 Kommunernes Ydelsessystem -Log\_ud Find vejledning: Klik Hanne Formue Søg økonomisk hjælp | Kommunernes Ydelsessystem på fanen 'Søg Økonomisk hjælp', Oversigt Søg økonomisk hjælp hvorfra du startede 2. Se dine beskeder På denne side har du mulighed for at søge om hjælp til forsørgelse (kontanthjælp, uddannelseshjæl selvforsørgelses- og hjemrejseydelse, overgangsydelse), enkeltydelse, ledighedsydelse under ferie o deserkhomur Se dine udbetalinger din ansøgning. > Søg økonomisk hjæl Send dokumentation Du vil i ansogningen blive bedt om at vedhæfte dokumentation. Har du ikke din dokumentation klar, kan du gemme en kladde af din ansogning og vente med at sende ansogningen, til du har al din dokumentation i kan Du har også mulighed for at eftersmed dokumentation. Se Send dokumentation i menuen til venstre. Se dine sager Se kommunens vejledninger Hjælp til forsørgelse Enkeltydelse Hvis du allerede har meldt dig ledig i jobcenteret kan du her søge kontanthjælp, uddannelseshjælp selvforsørgelses-, hjemrejse- og overgangsydelse Du kan her søge økonomisk tilskud fra dir kommune til en række udgifter eksempel-tandbehandling og depositum. > Sag om bjælp til forsørgelse > Sag om enkeltydelse Billede 2: Ansøgningen åbnes i en ny fane 'Se kommunens Oversigt vejledninger' for at Se dine beskeder finde den vejledning du skal Se dine udbetalinger bruge til at sende Søg økonomisk hjælp din ansøgning fra Send dokumentation 3. Selvbetjeningen. Se dine sager > Se kommunens vejledninger Billede 3: 'Se kommunens vejledninger'